# ITRENT USER GUIDE

## LOGGING IN

Log into the platform using your unique username and password.

## HOME PAGE

The home page allows you to view latest company news including newsletter, company benefits and announcements. (Newsletter will ONLY be available on iTrent)

### HOLIDAYS

Going forward you will only be able to book holidays from iTrent. You will be notified by email once your holiday has been approved or rejected.

**↑** Reorder dashboard

#### Holiday

R

lolida

View all holidays >

View holiday in calendar

Book holiday

 $\bigcirc \bullet \bullet \bigcirc$ 

Latest payslips

**i**Trent

•

Login

\* Username (required) natasha.todd Forgotten username? \* Password (required)

Forgotten password?

Login

#### HOLIDAY DETAILS Select the holiday period i.e. half day, full day Holiday details ce type (required which will enable Personal holiday × + \*Absence type (required) you to select the Personal holiday Holiday period (required) × + dates you require. \*Holiday period (required) More than one day Please choose Start date (dd/mm/yyyy) (required) Notes are not 12/01/2024 required. \* Full or part day (required) Full day × -End date (dd/mm/yyyy) (required) 19/01/2024 HOLIDAYS LIST You can view all holidays which have been authorised or awaiting authorisation by clicking \* Status Not refused 'View Holidays'. End date (dd/m 04/01/2025 **PERSONAL DETAILS** You will be able to update your personal details including; name, address, phone number and Personal email address as an when you need to amend. NOK & Bank Details need to be reviewed.

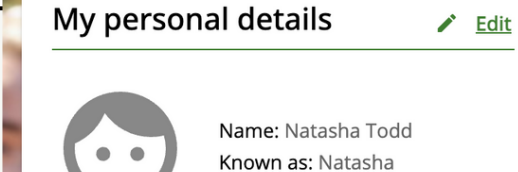

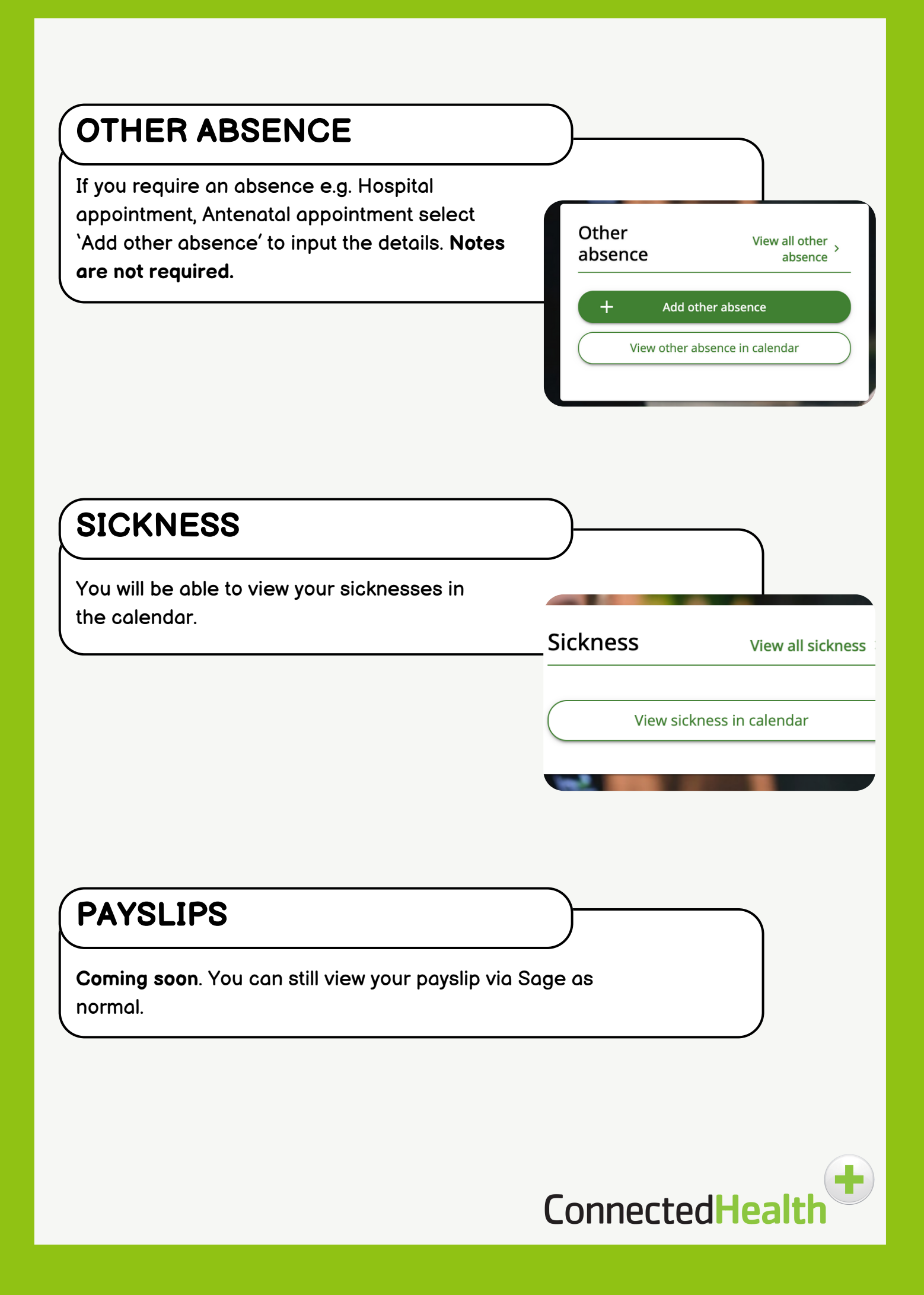